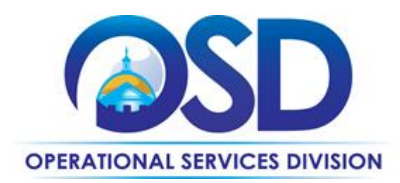

## HOW TO AWARD A BID TO A VENDOR (QUOTES SUBMITTED USING COMMBUYS)

This Reference Guide:

Provides instruction on how to award a vendor a bid opportunity on COMMBUYS when they submitted their quote via the COMMBUYS Quote Portal.

| STEP | Action                                                                                                    |
|------|----------------------------------------------------------------------------------------------------|
| 1    | After the Bid Opening Date passes, click on the <b>Bid Solicitation(s) Ready to Open</b> tile box at the top of the COMMBUYS Home Page.                                                                                                    |
| 2    | When the page displays, select the desired Bid hyperlink in the <b>Bid Solicitation #</b> column.                                                                                                    |
| 3    | The <b>Summary</b> tab page displays. Click on the <b>Open Bid</b> button at the bottom of the page.                                                                                                    |
| 4    | Click on the <b>Bid tab</b> button at the bottom of the page to access the bid tabulation.                                                                                                    |
| 5    | The <b>Quotes</b> tab page displays all the vendors quotes that were submitted successfully before the Bid Opening Date. Review these quotes by clicking on the hyperlink in the <b>Quote #</b> column.                                                                                                    |
| 6    | After reviewing each vendor quote, click on the <b>Close Window</b> button.                                                                                                    |
| 7    | To select the vendor you want to award, click on the <b>Items</b> tab and select the <b>Award</b> checkbox under<br>the name of the appropriate vendor.<br><b>NOTE:</b> If there are multiple vendors you want to award, select the <b>Award</b> checkbox under the name of<br>all the appropriate vendors |
| 8    | Click on the <b>Save &amp; Continue</b> button at the bottom of the page                                                                                                    |
| 0    | chek on the <b>Save &amp; continue</b> button at the bottom of the page.                                                                                                    |
| 9    | Click on the <b>Summary</b> tab. This screen displays the vendor(s) you have selected to award.                                                                                                    |
| 10   | Click on the <b>Submit for Approval</b> button on the bottom of the screen.<br><b>NOTE:</b> If you do not have an approval path set up for awarding a bid, please skip to Step 11. If you                                                                                                    |
|      | have an approval path set up for awarding a bid, go to Step 12.                                                                                                    |
| 11   | Select the <b>Automatic Approval</b> radio button, then click on the <b>Save &amp; Continue</b> button. The status of the bid changes to <b>Approved</b> and the vendor(s) will be awarded the bid.                                                                                                    |
| 12   | Your organization's approval path displays. Once the assigned approvers approve the vendor(s) for the bid award, the status of the bid will change to <b>Approved</b> , awarding the vendor(s) the bid.                                                                                                    |
| 13   | If you are creating a Master Blanket Purchase Order (MBPO) to initiate a non-statewide contract between your organization and the vendor(s), click on the <b>Create PO</b> button at the bottom of the page.                                                                                               |
| 14   | When the screen redisplays, click on the <b>Continue</b> button. An auto-generated PO number displays, and the status changes to <b>Bid to PO</b> .                                                                                                    |
| 15   | Click on the <b>hyperlink for the PO number</b> and approve by repeating Steps 10 & 11 or 10 & 12 as appropriate.                                                                                                    |